Crésus Facturation

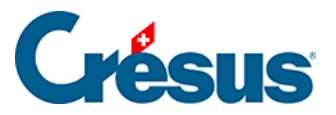

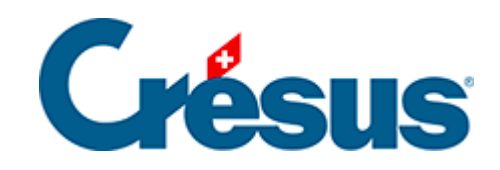

## **Crésus Facturation**

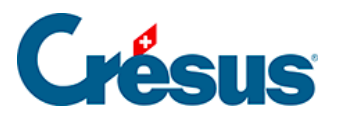

## 8.1 - Activer la création de factures en série

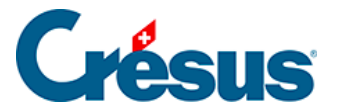

## 8.1 - Activer la création de factures en série

Les réglages de l'extension se font par les Réglages généraux, Alt+8 ou l'icône

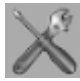

Dans le volet de droite, cliquez sur le bouton *Fact émises* puis activez la création de factures en série.

Cliquez sur Revenir à l'utilisation.

Dans le volet de droite de la base des Clients, vous trouvez maintenant un bouton

Créer des documents en série